User's Manual

## DESKTOP BASED GEOGRAPHICAL MANAGEMENT INFORMATION SYSTEM (GMIS 2018)

#### Submitted to

Irrigation and Water Resources Management Project

Department of Irrigation Jawalakhel, Lalitpur

#### **Prepared by**

#### Water Modeling Solutions Pvt. Ltd.

Gwarko-8, Lalitpur, Nepal Tel: 01-6214408 Email: info@wms.com.np Url: www.wms.com.np

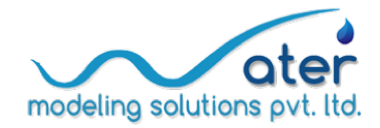

# DESKTOP BASED GEOGRAPHICAL MANAGEMENT INFORMATION SYSTEM (GMIS 2018)

#### **Development team**

- Jayaram Gautam (Team Leader)
- Kunjan Pandey (Database Expert)
- Marut Dhungana (Lead Programmer)
- Awadh Chaudhary (Database and UI Programmer)
- Ravindra Mahaseth (Database and UI Programmer)
- Shirish Maharjan (GIS Programmer)
- Utsav Bhattarai(Water Resources Engineer)
- Rabindra Acharya (MIS Expert)

#### **Prepared by**

Water Modeling Solutions Pvt. Ltd.

Gwarko-8, Lalitpur, Nepal Tel: 01-6214408 Email: info@wms.com.np Url: www.wms.com.np

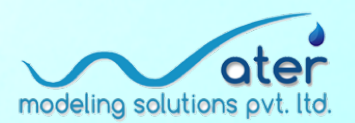

### **Desktop Based Geographical Management Information System (GMIS)**

Apart from infrastructure rehabilitation and improvement of irrigation schemes, it is also necessary that any successful project has an accountability of systematically collecting and storing spatial and non-spatial data and information pertaining to sub projects. In this context, the Irrigation and Water Resource Project (IWRMP) had developed a first version of the Desktop based Geographical Management Information System (GMIS) application through outsourcing during 2009 to 2013. The desktop GMIS application had features of capturing information related to subproject type- surface and ground water with additional information related to subproject location, social, agricultural, engineering, economic as well as implementation and status. The mapping component were used to capture/delineate command area, canal alignment and structures. In addition, it also had functionalities of query, visualization and reporting. Although this version of the software was tested and applied in some project areas, it was discontinued due to some severe limitations in its application – mainly related to the use of proprietary software components and engines.

This updated desktop based **GMIS 2018** was conceptualized by IWRMP in order to overcome the limitations of the earlier version and was outsourced for development in 2017. **GMIS 2018** has been developed maintaining the integrity of its predecessor, keeping intact all the functionalities while using latest programming platform, methodology and completely free open source software components and engines. Further, errors and other redundancies in the earlier version of the system have been successfully rectified in this version.

#### How to use this Manual?

The manual has been developed for the convenience of the desktop based GMIS user to use the **GMIS 2018.** It is targeted for data entry level technicians as well as database maintaining level professionals within the Department of Irrigation (DOI). Also, it can be a quick reference to the decision making/executive level officers to quickly view and map out the summary of desired projects within a spatial domain.

The manual describes in a step-by-step manner how a new subproject can be created, how and existing sub-project can be edited and how detailed data is to be entered into the system. It also highlights the use of the GIS mapping component in which the user can add in shape files and create features manually. And finally, the manual describes about the reporting features of the GMIS. This desktop based GMIS 2018 uses the following free third party libraries. The developed application is automatically bound by the terms and conditions of licensing and use of the respective thirdparty libraries:

| Component          | Requirement                                                                                                    |
|--------------------|----------------------------------------------------------------------------------------------------|
| .NET Framework     | • NET 3.5 SP1 is a requirement for SQL Server 2014<br>when you select Database Engine, Reporting Services,<br>Master Data Services, Data Quality Services, Replication,<br>or SQL Server Management Studio, and it is no longer<br>installed by SQL Server Setup.                                                                                                    |
|                    | • If you run Setup and you do not have .NET 3.5 SP1,<br>SQL Server Setup requires you to download and install<br>.NET 3.5 SP1 before you can continue with the SQL<br>Server installation. (Install .NET 3.5 SP1 from Microsoft<br>.NET Framework 3.5 Service Pack 1.) The error message<br>includes a link to the download center, or you can down-<br>load .NET 3.5 SP1 from Windows Update. To avoid inter-<br>ruption during SQL Server Setup, you can download and<br>install .NET 3.5 SP1 before you run SQL Server Setup. |
|                    | • If you run Setup on a computer with Windows Server 2008 R2 SP1 or Windows 8, you must enable .NET Frame-work 3.5 SP1 before you install SQL Server 2014.                                                                                                    |
|                    | • If there is no internet access, you must download and<br>install .NET Framework 3.5 SP1 before you run Setup to<br>install any of the above mentioned components. For more<br>information about the recommendations and guidance<br>on how to acquire and enable .NET Framework 3.5 on<br>Windows 8 and Windows Server 2012, see Microsoft .NET<br>Framework 3.5 Deployment Considerations(http://msdn.<br>microsoft.com/library/windows/hardware/hh975396).                                                                   |
| Windows PowerShell | SQL Server 2014 does not install or enable Windows<br>PowerShell 2.0; however Windows PowerShell 2.0 is an<br>installation prerequisite for Database Engine components<br>and SQL Server Management Studio. If Setup reports that<br>Windows PowerShell 2.0 is not present, you can install<br>or enable it by following the instructions on the Windows<br>Management Framework page.                                                                                                    |

| Component                       | Requirement                                                                                                    |  |  |  |  |
|---------------------------------|----------------------------------------------------------------------------------------------------|--|--|--|--|
| Network Software                | Supported operating systems for SQL Server 2014 have<br>built-in network software. Named and default instances of<br>a stand-alone installation support the following network<br>protocols: Shared memory, Named Pipes, TCP/IP and VIA.                                                     |  |  |  |  |
| Hard Disk                       | SQL Server 2014 requires a minimum of 6 GB of available hard-disk space.                                                                                                    |  |  |  |  |
|                                 | Disk space requirements will vary with the SQL Server<br>2014 components you install. For more information, see<br>Hard Disk Space Requirements (32-Bit and 64 Bit) later in<br>this topic. For information on supported storage types for<br>data files, see Storage Types for Data Files. |  |  |  |  |
| Monitor                         | SQL Server 2014 requires Super-VGA (800x600) or higher resolution monitor.                                                                                                    |  |  |  |  |
| Crystal Reports<br>Requirements | • <b>Processor</b> : AMD or Intel based processors, Dual Core CPU                                                                                                    |  |  |  |  |
|                                 | • <b>Operating Systems:</b> Windows 7 SP1, Windows 8,<br>Windows 10; Windows Server versions 2008 SP2,<br>2008 R2 SP1, 2012                                                                                                    |  |  |  |  |
|                                 | • <b>Data sources:</b> Native, ODBC, OLE DB, and JDBC connectivity to relational, OLAP, Web services, XML, salesforce.com driver, legacy and enterprise data sources.                                                                                                    |  |  |  |  |

The desktop based **GMIS 2018** application is developed for public release through Department of Irrigation (DOI), Government of Nepal. DOI is solely responsible for the content of the software. The software may not be modified, abridged, decompiled, disassembled, obscured or reverse engineered. The user is solely responsible for the content, interactions, and effects of any and all amendments, if present, whether they be extension modules, language resource bundles, scripts or any other amendment.

## Abbreviations

| AMIS  | Agency Managed Irrigation System                |
|-------|-------------------------------------------------|
| DOI   | Department of Irrigation                        |
| FMIS  | Farmer Managed Irrigation Schemes               |
| GCA   | Gross Command Area                              |
| GIS   | Geographic Information System                   |
| GUI   | Graphical User Interface                        |
| GW    | Groundwater                                     |
| ha    | hectare                                         |
| IWRMP | Irrigation & Water Resources Management Project |
| km    | kilometer                                       |
| lps   | liters per second                               |
| m3/s  | cubic meters per second                         |
| m     | meter                                           |
| NCA   | Net Command Area                                |
| RS    | Remote Sensing                                  |
| UI    | User Interface                                  |
| WMS   | Water Modeling Solutions Pvt. Ltd.              |
| WUA   | Water Users' Association                        |

## **Table of Contents**

| 1.  | System Requirements                        | 1  |
|-----|--------------------------------------------|----|
| 2.  | Installation and Uninstall Procedure       | 2  |
| 3.  | Getting Started with GMIS 2018             | 3  |
| 4.  | Exploring the Components of GMIS Interface | 4  |
| 5.  | Creating a New Project                     | 5  |
| 6.  | Opening an Existing Project                | 7  |
| 7.  | Project Information                        | 8  |
| 8.  | Location                                   | 10 |
| 9.  | Social Information                         | 12 |
| 10. | Agricultural Information                   | 14 |
| 11. | Engineering Information                    | 16 |
| 12. | Ground Water Project Information           | 19 |
| 13. | Economic Information                       | 22 |
| 14. | Implementation Information                 | 24 |
| 15. | Salient Features                           | 26 |
| 16. | Document Uploads                           | 27 |
| 17. | GIS Mapper                                 | 28 |
| 18. | Print Layout of Maps                       | 36 |

### 1. System Requirements

Before installing the desktop based GMIS 2018 application, the user needs to make sure that his/her computer has at least the minimum required hardware and software. In order to get the maximum performance from the application, recommended system requirements are given below.

#### Hardware Requirement

| Processor    | 2 GHz or higher quad core processor                  |
|--------------|------------------------------------------------------|
| Hard disk    | 50 GB (Min)                                          |
| RAM          | 4GB (Min)                                            |
| Graphics     | Microsoft DirectX 9 graphics device with WDDM driver |
| Architecture | 64-BIT / 32-BIT                                      |

#### Software Requirement

- Windows 7 operating system (minimum requirement)
- SQL Server 2008 or above
- .Net Framework Version 4.5 or above

The developer team does not take responsibility over the developed application's performance and is not to be held liable if the GMIS application is installed, tested and used on a desktop computer that does not meet the above mentioned requirements.

## 2. Installation and Uninstall Procedure

The user cannot simply copy files from the installation DVD and paste it to the desktop computer. The user must use the Setup program, which decompresses and installs the required filed to the appropriate directories, as well as registers certain files (.dll, etc.) with the operating system. As the GMIS 2018 makes use of SQL Server .... and SQL Studio for database, they have to be installed into the computer before installing the GMIS 2018 software.

Installation procedure of these prerequisite softwares are given separately in another document.

Once the prerequisite softwares are successfully installed into the system, GMIS 2018 shall be installed following the step-by-step procedures shown below:

#### Installation

- 1. Double click in the exe file of GMIS 2018
- 2. Program installer will guide you through the installation process. Follow the on-screen instructions carefully and provide input wherever required.

#### Uninstall

- 1. Open Control Panel.
- 2. Click Program & Features.
- 3. Select GMIS 2018.
- 4. Click Uninstall.

#### 3. Getting Started with GMIS 2018

After successful installation of the application into your computer, you can start the GMIS application in the following way:

- 1. Go to Start Menu
- 2. Click on All Programs
- 3. Click on the GMIS 2018 icon (Alternatively you can also directly click on the GMIS 2018 icon located in your desktop)
- 4. Then login window appears (as shown in Fig. 1 below)
- 5. Please enter user name and password that has been provided to you to login into the program

|           | Login |        | × |
|-----------|-------|--------|---|
|           |       |        |   |
|           |       |        |   |
| User Name |       |        |   |
|           |       |        | - |
| Deserved  |       |        | _ |
| Password  |       |        | _ |
| Login     |       | Cancel | - |
| Login     |       | Cancer | _ |
|           |       |        |   |

Fig. 1: Login dialog box

# 4. Exploring the Components of GMIS Interface

After login, the main GMIS interface is displayed with the background image and six buttons in the menu bar (Fig. 2). The user can carry out the respective tasks of creating, opening/editing, managing, logging out and viewing the details and help of this application by clicking on the respective buttons. This document explains to the users how to use GMIS 2018 application in a step-by-step manner through the following:

- New Project
- Open Project
- Log Out
- About
- Help

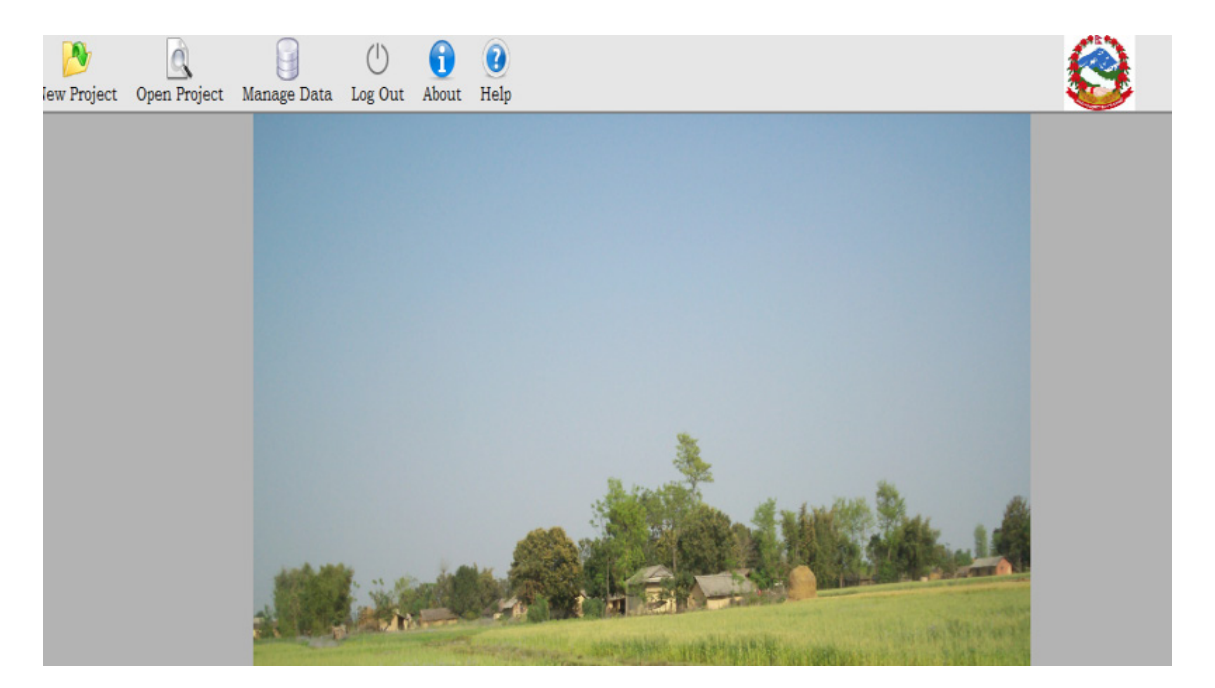

Fig. 2: GMIS main interface

#### 5. Creating a New Project

This module is used to create a New Sub-Project for the specified Program as shown in Fig. 3.

| Cancel |
|--------|
|        |

Fig. 3: New Sub-Project window

The user needs to enter the following information systematically in this window as shown below:

- Type the Sub-Project name.
- Select the Program from the drop-down menu.
- Click Create button to create a new sub-project and start entering the information
- Click Cancel if you want to logout without creating any new subproject.

After creating a new project, the user will see a list of buttons on the left hand side which needs to be clicked to enter the data of the Sub Project (Fig. 4). When no data is entered the is a red cross alongside the button. It automatically changes to a green tick once data is entered and saved into the database.

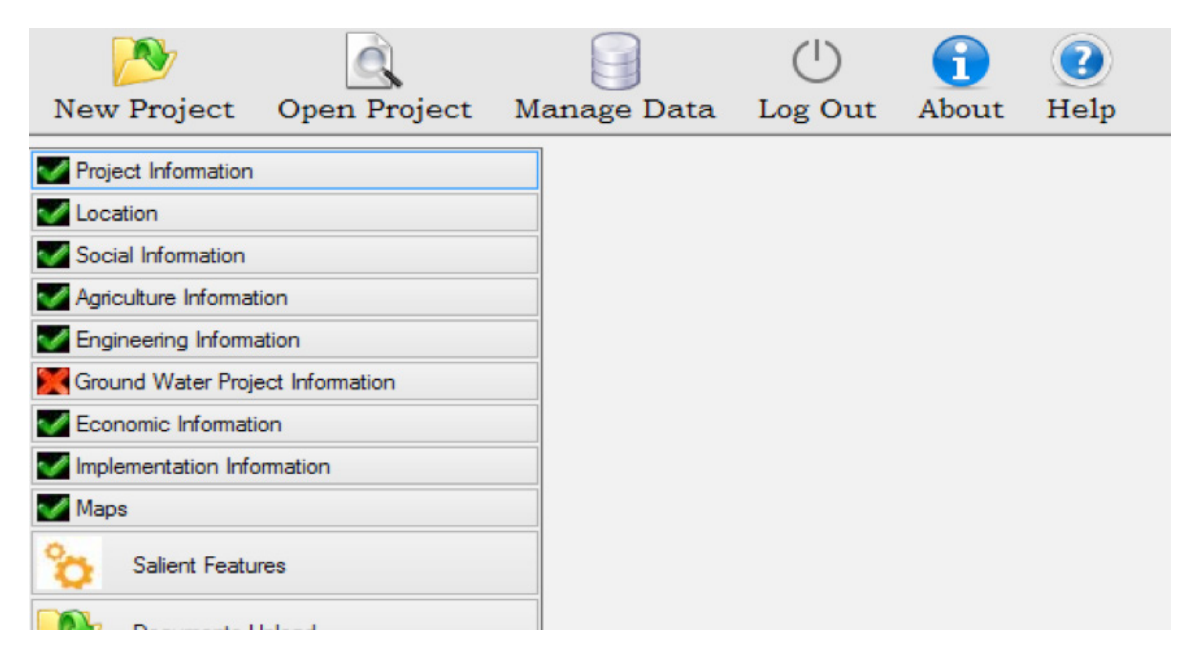

Fig. 4: List of buttons for data entry

All the features corresponding to each button for data entry in the list are explained separately in the following sections for the convenience of the user.

#### 6. Opening an Existing Project

This module is used to open an existing Sub-Project for viewing or editing its data as shown in Fig. 5.

| Region : ranvestern Develo<br>Zone : I<br>District :<br>Sub-Project Name : | Preset         |            |  |
|----------------------------------------------------------------------------|----------------|------------|--|
| ProjectName                                                                | Time           | Distort    |  |
| Ghate Pot Imatico Project                                                  | Rehabilitation | Dadeidhura |  |
| Bhadwa Imgation Sub-Project                                                | Rehabilitation | Kalal      |  |
| Amarawati Impation Sub-Project                                             | Rehabilitation | Kalal      |  |
| Salenigad Imgation                                                         | Rehabilitation | Doti       |  |
| Golghar Bhitrisain Irrigation Sub-Project                                  | Rehabilitation | Dadeldhura |  |
| Cholaegad Intagtion Sub-Project                                            | Rehabilitation | Darchula   |  |
| Chaud Rupal Irrigation Sub Project                                         | Rehabilitation | Dadeldhura |  |
| Purchauri Irrigation Sub-Project                                           | Rehabilitation | Bajhang    |  |
| Paudi Sumayagard Irrigation Project                                        | Rehabilitation | Batadi     |  |
|                                                                            |                |            |  |
|                                                                            |                |            |  |

Fig. 5: Open Existing Sub-Project window

The user can search for the existing sub-projects by *Region, Zone, District* and *Sub-project Name*. It has to be noted that the sub-projects should have already been previously created and stored in the database. To view all the sub-projects, the user can click on the table on the lower side of the screen and then simply click on the Search button above. All the sub-projects stored in the local database will be displayed in the list (as shown in the above screenshot). Then the user can click on any of the desired projects from the list and go the other sections for data entry and editing. From here onwards, the user will get to view the same screen as shown in Fig. 4. All the steps after this is the same for *Creating a New Project* or *Opening and Editing an Existing Project*.

### 7. Project Information

The user needs to enter the project information as shown in Fig. 6.

| Project Information              |                                                        |
|----------------------------------|--------------------------------------------------------|
| V Location                       | Sub-Project Name : Ghatte Plot Irrigation Project Edit |
| Social Information               |                                                        |
| Agriculture Information          | Command Area : GCA ha NCA ha                           |
| Engineering Information          | Management System                                      |
| Ground Water Project Information | ○ FMIS ○ AMIS ○ JMIS                                   |
| Economic Information             |                                                        |
| W Implementation Information     | Program : IWRMP V Add/Edit Program                     |
| Maps                             | Sub Project Type : O New   Rehabilation                |
| Calient Features                 | Status of Project : - Select V                         |
| Documents Upload                 | Sub Project Comment :                                  |
|                                  | Other Information : Prepared By : Recomended By :      |
|                                  | Approved By : Approved Date : 2018-03-14               |
|                                  | Start Date : 2008-04-21 🔲 🗸 AD                         |
|                                  | End Date : 2011-04-22 T AD                             |
|                                  | Save Reset                                             |

Fig. 6: Project information entry screen

The user needs to fill in the respective fields with the appropriate data either by typing or selecting from the drop-down menu, whichever is applicable.

| S.N. | Field Name                                | Data Type                | Input Method                                                                                          | Example                                                                                                    |
|------|-------------------------------------------|--------------------------|----------------------------------------------------------------------------------------------------|----------------------------------------------------------------------------------------------------|
| 1    | GCA (Gross<br>Command Area in<br>ha)      | Number<br>(Real)         | To be typed by the user                                                                               | 150.5                                                                                                    |
| 2    | NCA (Net<br>Command Area in<br>ha)        | Number<br>(Real)         | To be typed by the user                                                                               | 120.8                                                                                                    |
| 3    | Program                                   | Text                     | To be selected from<br>dropdown menu<br>To be typed by the user<br>if Add/Edit Program is<br>selected | IWRMP                                                                                                    |
| 4    | Sub Project Type                          | Text                     | To be selected using radio button                                                                     | New                                                                                                    |
| 5    | Status of Project                         | Text                     | To be selected from<br>dropdown menu                                                                  | Pre-feasibility                                                                                            |
| 6    | Sub Project<br>Comment                    | Text                     | To be typed by the user                                                                               | The project was<br>constructed<br>in 2000 but<br>later destroyed<br>and again<br>rehabilitated in<br>2010. |
| 7    | Prepared by                               | Text                     | To be typed by the user                                                                               | Ghatte Kulo WUA                                                                                            |
| 8    | Recommended by                            | Text                     | To be typed by the user                                                                               | DDC                                                                                                    |
| 9    | Approved by                               | Text                     | To be typed by the user                                                                               | DTO                                                                                                    |
| 10   | Approved date,<br>Start date, End<br>date | Date<br>(YYYY-<br>MM-DD) | To be selected from calendar                                                                          | 2011-04-12                                                                                                 |

After all the data has been entered, the following steps need to be followed.

- Click *Save* button to save the information.
- Click *Reset* button to clear and enter again.
- Click *Cancel* button to cancel.

#### 8. Location

The user needs to enter the data for Location as shown in Fig. 7.

| Project Information              | Zone, District, I | local | Govt. Bod | y, Ward No:      |        |     | Add/Edit |
|----------------------------------|-------------------|-------|-----------|------------------|--------|-----|----------|
| Location                         | Zone              | Distr | ict       | Local Govt. Body | Wa     | rds |          |
| Social Information               | Mahakali          | Dad   | eldhura   | SHIRSHE          | 9      |     |          |
| Agriculture Information          |                   |       |           |                  |        |     |          |
| Engineering Information          |                   |       |           |                  |        |     |          |
| Ground Water Project Information |                   |       |           |                  |        |     |          |
| Economic Information             |                   |       |           |                  |        |     |          |
| Implementation Information       |                   |       |           |                  |        |     |          |
| Maps                             | Ecological Regi   | on :  | Hill      | ~                |        |     |          |
| Salient Features                 | Nearest Road He   | ad :  | Jogbuda   |                  |        |     |          |
| Documents Upload                 | Distan            | ce :  | 10.000 Km |                  |        |     |          |
|                                  | Nearest Airp      | ort : | Dhangad   | thi              |        |     |          |
|                                  | Distan            | ce :  |           |                  |        | Km  |          |
|                                  | Nearest Mark      | cet : | Dadeldh   | ura Bazar        |        |     |          |
|                                  | Distan            | ce :  |           |                  |        | Km  |          |
|                                  | Major River Ba    | sin : |           | ~                |        |     |          |
|                                  | Local River Ba    | sin : |           |                  |        |     |          |
|                                  | River Sour        | ce :  | Rangoor   | 1 Khola          |        |     |          |
|                                  |                   |       | C         | Paret            | Cancel |     |          |

Fig. 7: Location information entry screen

The user needs to fill in the respective fields with the appropriate data either by typing or selecting from the drop-down menu, radio button, etc. whichever is applicable. The following data needs to be entered:

| S.N. | Field Name                                                                                                 | Data Type           | Input Method                          | Example                 |
|------|----------------------------------------------------------------------------------------------------|---------------------|---------------------------------------|-------------------------|
| 1    | District                                                                                                   | Text                | To be selected from<br>drop-down menu | Dhankuta                |
| 2    | Local Govt. Body                                                                                           | Text                | To be typed by the user               | Bhimeshwor<br>Gaupalika |
| 3    | Ward No.                                                                                                   | Number<br>(Integer) | To be typed by the user               | 10                      |
| 4    | Nearest Road Head,<br>Nearest Airport,<br>Nearest Market,<br>Local River Basin,<br>River Source            | Text                | To be typed by the user               | Ram Janaki Sadak        |
| 5    | Distance (km)                                                                                              | Number<br>(Real)    | To be typed by the user               | Puwa Khola              |
| 6    | Ecological Region                                                                                          | Text                | To be selected from<br>drop-down menu | 15.6                    |
| 7    | Major River Basin<br>(View button is<br>available alongside<br>to viewthe river<br>basin reference<br>map) | Text                | To be selected from<br>drop-down menu | Hill                    |
| 8    | Local River Basin                                                                                          | Text                | To be typed by the user               | Ghatte Khola Basin      |
| 9    | River Source                                                                                               | Text                | To be typed by the user               | Rangoon Khola           |

After all the data has been entered, the following steps need to be followed.

- Click *Save* button to save the information.
- Click *Reset* button to clear and enter again.
- Click *Cancel* button to cancel.

## 9. Social Information

#### The user needs to enter the social data as shown in Fig. 8 below.

| Project Information              | Number of Household :                                                                        | 110   | Wome                                                                                                    | n Headed House                         | hold :                                                          |                       |          |
|----------------------------------|----------------------------------------------------------------------------------------------|-------|----------------------------------------------------------------------------------------------------|----------------------------------------|-----------------------------------------------------------------|-----------------------|----------|
| Cocation                         | TotalPopulation :                                                                            | 0     | M                                                                                                    | ale :                                  |                                                                 | Female :              |          |
| Social Information               | Major Source of Income                                                                       | - Sel | ert -                                                                                                    |                                        |                                                                 |                       |          |
| Agriculture Information          | Annual Income per Family :                                                                   | - 566 | From Anicult                                                                                                    | <u> </u>                               | From                                                            | Other Sources         |          |
| Engineering Information          | Arridal income per Parniy .                                                                  |       | From Agricult                                                                                                    |                                        | FIOID                                                           | F Unier Sources .     |          |
| Ground Water Project Information | Literacy Rate :                                                                              |       | M                                                                                                    | sle :                                  |                                                                 | Female :              |          |
| Economic Information             | Ethnic Groups :                                                                              |       | Name                                                                                                    | Total Number                           | Percenta                                                        | age                   |          |
| Implementation Information       |                                                                                              |       | · · · · · · · · · · · · · · · · · · ·                                                                                                    |                                        |                                                                 |                       |          |
| Maps                             |                                                                                              |       |                                                                                                    |                                        |                                                                 |                       |          |
| Summary Reports                  |                                                                                              |       |                                                                                                    |                                        |                                                                 |                       |          |
|                                  |                                                                                              |       |                                                                                                    |                                        |                                                                 |                       |          |
|                                  | Annual Migration In :                                                                        |       | Annual Migr                                                                                                    | stion Out :                            |                                                                 | Year of Survey        | : 2017 🔄 |
|                                  | Annual Migration In :<br>Land Tenure :<br>(Household Nos)                                    |       | Annual Mign                                                                                                    | ation Out :                            | Percent                                                         | Year of Survey        | : 2017 🔄 |
|                                  | Annual Migration In :<br>Land Tenure :<br>(Household Nos)                                    | •     | Annual Mign                                                                                                    | ation Out :<br>Number<br>100           | Percenta<br>100.00                                              | Year of Survey        | : 2017 🔄 |
|                                  | Annual Migration In :<br>Land Tenure :<br>(Household Nos)                                    | •     | Annual Mign<br>Land Owners<br>Tenarts                                                                                                    | ation Out : Number                     | Percenta<br>100.00                                              | Year of Survey        | : 2017 🔿 |
|                                  | Annual Migration In :<br>Land Tenure :<br>(Household Nos)                                    | •     | Annual Mign<br>Land Owners<br>Tenants<br>Owner with Tenants                                                                                               | ation Out : Number                     | Percenti<br>100.00                                              | Year of Survey        | : 2017 😒 |
|                                  | Annual Migration In :<br>Land Tenure :<br>(Household Nos)                                    | •     | Annual Mign<br>Land Owners<br>Tenants<br>Owner with Tenants<br>Landless<br>Tenant                                                                         | ation Out : Number                     | Percenta<br>100.00                                              | Year of Survey        | : 2017 💽 |
|                                  | Annual Migration In :<br>Land Tenure :<br>(Household Nos)                                    | •     | Annual Mign<br>Land Owners<br>Tenants<br>Owner with Tenants<br>Landless<br>Total                                                                          | Number<br>100<br>100                   | Percenta<br>100.00<br>100                                       | Year of Survey<br>age | : 2017   |
|                                  | Annual Migration In :<br>Land Tenure :<br>(Household Nos)<br>Farm Size :<br>(Semuschold Nos) | •     | Annual Mign<br>Land Owners<br>Tenants<br>Owner with Tenants<br>Landless<br>Total<br>Category                                                              | Number                                 | Percenta<br>100.00<br>100<br>Percentag                          | Year of Survey<br>age | : 2017 💽 |
|                                  | Annual Migration In :<br>Land Tenure :<br>(Household Nos)<br>Farm Size :<br>(Household Nos)  |       | Annual Mign<br>Land Owners<br>Tenants<br>Owner with Tenants<br>Landless<br>Total<br>Category<br>small (eas than 0.5 hectare)                              | Number<br>100<br>100<br>100<br>75      | Percenta<br>100.00<br>100<br>Percentag<br>75.00                 | Year of Survey<br>age | : 2017 💌 |
|                                  | Annual Migration In :<br>Land Tenure :<br>(Household Nos)<br>Farm Size :<br>(Household Nos)  |       | Annual Mgr<br>Land Owners<br>Tenants<br>Owner with Tenants<br>Landless<br>Total<br>Category<br>small fets than 0.5 hectare)<br>medium (0.5 - 1.0 hectare) | tion Out :<br>Number 100 100 100 75 20 | Percenta<br>100 00<br>100<br>100<br>Percentag<br>75.00<br>20.00 | Year of Survey<br>age | : 2017 💽 |

Fig. 8: Social Information entry screen

The user needs to fill in the respective fields with the appropriate data either by typing or selecting from the drop-down menu, whichever is applicable. The following data needs to be entered:

| S.N. | Field Name          | Data Type           | Input Method               | Example |
|------|---------------------|---------------------|----------------------------|---------|
| 1    | Number of Household | Number<br>(Integer) | To be typed by the<br>user | 10      |
| 2    | Woman Headed HH     | Number<br>(Integer) | To be typed by the<br>user | 5       |
| 3    | Year of Survey      | Date<br>(YYYY)      | To be typed by the<br>user | 2017    |
| 4    | Male                | Number<br>(Integer) | To be typed by the<br>user | 2000    |
| 5    | Female              | Number<br>(Integer) | To be typed by the<br>user | 1800    |
| 6    | Total Population    |                     | Auto-calculated            | 3800    |

| S.N. | Field Name                                                                               | Data Type           | Input Method                          | Example                      |
|------|------------------------------------------------------------------------------------------|---------------------|---------------------------------------|------------------------------|
| 7    | Major Source of Income                                                                   | Text                | To be selected from<br>drop-down menu | Agriculture                  |
| 8    | Annual income per fami-<br>ly (Rs), From Agriculture<br>(Rs), From Other Sources<br>(Rs) | Number<br>(Real)    | To be typed by the user               | 100000                       |
| 9    | Literacy Rate (%), Male<br>(%), Female (%)                                               | Number<br>(Real)    | To be typed by the user               | 43.5%                        |
| 10   | Ethnic Group Name                                                                        | Text                | To be selected from<br>drop-down menu | Dhimal                       |
| 11   | Total Number                                                                             | Number<br>(Integer) | To be typed by the user               | 200                          |
| 12   | Percentage                                                                               |                     | Auto-calculated                       | 4.6%                         |
| 13   | Annual Population<br>Migration In                                                        | Number<br>(Integer) | To be typed by the user               | 1000                         |
| 14   | Annual Population<br>Migration Out                                                       | Number<br>(Integer) | To be typed by the user               | 1500                         |
| 15   | Land Tenure (Household<br>Nos.)                                                          | Text                | To be selected from<br>drop-down menu | Land<br>Owners               |
| 16   | Number                                                                                   | Number<br>(Integer) | To be typed by the user               | 200                          |
| 17   | Percentage                                                                               | Number<br>(Real)    | Auto-calculated                       | 7.2                          |
| 18   | Farm Size (Household<br>Nos.) Category                                                   | Text                | To be selected by the user            | Large (1.0 –<br>1.5 hectare) |
| 19   | Number                                                                                   | Number<br>(Integer) | To be typed by the user               | 50                           |
| 20   | Percentage                                                                               | Number<br>(Real)    | Auto-calculated                       | 3.5                          |
| 21   | Annual Food Sufficiency                                                                  | Text                | To be selected from<br>radio button   | Sufficient                   |
| 22   | If Deficit is chosen, Number of months                                                   | Number<br>(Integer) | To be typed by the user               | 3                            |

After all the data has been entered, the following steps need to be followed.

- Click *Save* button to save the social information. The user will be able to see all the added data in tabular format in the same screen.
- Click *Reset* button to clear and enter again.
- Click *Cancel* button to cancel.

## **10. Agricultural Information**

#### The user needs to enter the agricultural data as shown in Fig.9 below.

| Project Information              | Existing Cropping Pat | tem        |         |      |          |                |         |                      |     |                  |        |
|----------------------------------|-----------------------|------------|---------|------|----------|----------------|---------|----------------------|-----|------------------|--------|
| V Location                       | Crop Name :           | - Select - |         | ~    |          | Planting       | Date :  | January              | ۷   | First week       | ~      |
| Social Information               | Crop Area :           |            |         |      | ha       | Harvestin      | ng Date | January              | ~   | First week       | ¥      |
| Agriculture Information          | Average Crop Yield :  |            |         |      | ton/ha   |                |         |                      |     |                  |        |
| Engineering Information          | Average Farm Inpu     | A          |         |      |          |                |         |                      |     |                  |        |
| Ground Water Project Information | Seed :                |            | kg/ha   | D    | AP :     |                | 1       | kg/ha Human Labor :  |     |                  | No/ha  |
| Economic Information             | Organic               |            | kg/ha   | Pota | ish :    |                | 1       | g/ha Animal Labor :  |     |                  | No/ha  |
| Implementation Information       | Manure :              |            |         | Ur   | ea :     |                | 1       | g/ha Machine Labor : |     |                  | hr/ha  |
| Марв                             | Add                   |            | Car     | cel  |          |                |         |                      |     |                  |        |
| Summary Reports                  |                       |            |         |      |          |                |         |                      |     |                  |        |
| _                                | Crop Name             | Crop An    | ea (ha) | Avg  | . Crop 1 | field (ton/ha) | Plantin | g Date               | Har | vesting Date     | Seed   |
|                                  | Paddy                 | 29.00      |         | 2.0  |          |                | June, S | Second Week          | Nov | vember, First We |        |
|                                  | Puise (Legume)        | 2.00       |         | 0.7  |          |                | March.  | ber Second Week      | Mar | e, First week    |        |
|                                  | Olseed                | 2.00       |         | 0.5  |          |                | Decen   | ber, Second Week     | Mar | ch. First Week   |        |
|                                  | Wheat                 | 25.00      |         | 1.5  |          |                | Novem   | her Second Week      | Mar | rch First Week   |        |
|                                  | <                     |            |         |      |          |                |         |                      |     |                  | >      |
|                                  | Proposed Croping Pa   | ttem       |         |      |          |                |         |                      |     |                  |        |
|                                  | Crop Name :           | - Select   |         | ¥    |          | Planting       | Date :  | January              | ~   | First Week       | ~      |
|                                  | Crop Area :           |            |         |      | ha       | Harvestin      | ng Date | January              | ¥   | First Week       | ¥      |
|                                  | Average Crop Yield :  |            |         |      | ton/ha   |                |         |                      |     |                  |        |
|                                  | Average Farm Inco     | 4          |         |      |          |                |         |                      |     |                  |        |
|                                  | Seed :                |            | kg/ha   | D    | AP :     |                |         | kg/ha Human Labor :  |     |                  | No/ha  |
|                                  | Organic               |            | ka/ha   | Pota | sh :     |                | -       | ko/ha Animal Labor   |     |                  | No/ha  |
|                                  | Manure :              |            |         | De   |          |                | -       | o /ba Machine Labor  |     |                  | br/ba  |
|                                  |                       |            |         |      |          |                | _       |                      |     |                  |        |
|                                  | Add                   |            | Car     | ncel |          |                |         |                      |     |                  |        |
|                                  | Crop Name             | Crop Ar    | ea (ha) | Ava  | Cmn )    | Geld (ton/ha)  | Plantin | n Date               | Har | vesting Date     | Seed ( |

Fig. 9: Agricultural information entry screen

The user needs to fill in the respective fields with the appropriate data either by typing or selecting from the drop-down menu, whichever is applicable. The following data needs to be entered:

| S.N. | Field Name                       | Data Type        | Input Method                          | Example |
|------|----------------------------------|------------------|---------------------------------------|---------|
| 1    | Crop Name                        | Text             | To be selected from<br>drop-down menu | Paddy   |
| 2    | Planting date & week             | Text             | To be selected from<br>drop-down menu | January |
| 3    | Harvesting date & week           | Text             | To be selected from<br>drop-down menu | October |
| 4    | Crop area in ha                  | Number<br>(Real) | To be typed by the user               | 200.5   |
| 5    | Average crop yield in ton/<br>ha | Number<br>(Real) | To be typed by the user               | 4.5     |

| S.N. | Field Name                                                          | Data Type                     | Input Method                                        | Example                          |
|------|---------------------------------------------------------------------|-------------------------------|-----------------------------------------------------|----------------------------------|
| 6    | Average Farm Input Seed in<br>kg/ha                                 | Number<br>(Real)              | To be typed by the user                             | 100                              |
| 7    | DAP in kg/ha                                                        | Number<br>(Real)              | To be typed by the user                             | 85                               |
| 8    | Human labor in mandays/<br>ha                                       | Number<br>(Real)              | To be typed by the user                             | 15                               |
| 9    | Organic Manure NRs/ha                                               | Number<br>(Real)              | To be typed by the user                             | 5000                             |
| 10   | Potash in kg/ha                                                     | Number<br>(Real)              | To be typed by the user                             | 60                               |
| 11   | Animal labor days/ha                                                | Number<br>(Real)              | To be typed by the user                             | 20                               |
| 12   | Urea in kg/ha                                                       | Number<br>(Real)              | To be typed by the user                             | 65                               |
| 13   | Machine labor in hours/ha                                           | Number<br>(Real)              | To be typed by the user                             | 50                               |
|      | Once the data has been ente<br>The user can then enter the          | ered for a cro<br>information | p click <i>Add</i> button to store of another crop. | e it in grid.                    |
|      | The exact same procedure tl<br>Proposed Cropping Pattern a          | nat is mentio<br>lso.         | ned above is to be followe                          | d for the                        |
| 14   | Nearest Agriculture<br>Extension Office, Nearest<br>Agro-vet Center | Text                          | To be typed by the user                             | Sahabir<br>Agro-Vet Pvt.<br>Ltd. |
| 15   | Distance in km                                                      | Number<br>(Real)              | To be typed by the user                             | 2                                |

After all the data has been entered, the following steps need to be followed.

- Click *Save* button to save the Agricultural information. The user will be able to see all the added data in tabular format in the same screen.
- Click *Reset* button to clear and enter again.
- Click *Cancel* button to cancel.

## **11. Engineering Information**

The user needs to enter the engineering information as shown in Fig. 10 below.

| Project Information              | River Hydrology                   |         |                 |       |              |              |              |              |                    |        |      |       |
|----------------------------------|-----------------------------------|---------|-----------------|-------|--------------|--------------|--------------|--------------|--------------------|--------|------|-------|
| V Location                       | Catchment Area :                  |         |                 | km    |              |              |              | River Width  | at Headworks si    | e :    |      | m     |
| Social Information               | Longitudinal Slope of River at :  | 1:      |                 | (V:H) |              |              |              | Aver         | age Annual Rainf   | al :   |      | mm    |
| Agriculture Information          | Headworks site<br>Flood Discharge | 25 Yea  |                 | cumec | 50 Years     |              | cumec        | 100 Years    |                    | umec   |      |       |
| Engineering Information          |                                   | 20100   |                 | Comee | 00 10010     |              | Comee        | MID (2010)   |                    |        |      |       |
| Ground Water Project Information | Method of Hood Calculation :      |         |                 |       |              |              |              | MIP (2016) F | tydrological Hegid | n:     | ~    |       |
| Economic Information             | - 10 ×                            | -       |                 |       |              |              |              |              |                    |        |      |       |
| Mimplementation Information      | Canai Direction                   | Hight   | ~               |       |              |              |              |              |                    |        | INEX | >>    |
| Maps                             | Main Canal<br>Total Length :      | 1.000   |                 | km    |              |              |              |              |                    |        |      |       |
| Summary Reports                  | Lined Type Canal Length :         | 0.200   |                 | km    |              |              |              | Unlined      | Type Canal Leng    | b 0.80 | 0    | km    |
| -                                | Design Discharge                  | 0.470   |                 | cumec |              |              |              |              | .,,                |        |      | 10000 |
|                                  | Top Width :                       |         |                 | m     | Bottom       | Width :      |              | m            | Total Dep          | h ·    |      | m     |
|                                  | Side Slope :                      | 1:      |                 | (V:H) | Longitudinai | Slope : 1:   |              | (V:H)        |                    |        |      |       |
|                                  | No. of Branch Canal :             |         |                 |       | Branch Canal | Length : 29  | 50           | km           |                    |        |      |       |
|                                  | Head Works Type :                 | Side In | take            |       |              |              |              |              |                    |        |      |       |
|                                  |                                   | _       |                 |       |              |              | _            |              |                    |        |      |       |
|                                  | Canal Structure :                 |         | Structure Type  |       | No of Str    | ucture       | _            |              |                    |        |      |       |
|                                  |                                   | 1       | Cross Regulator |       | • 5          |              |              |              |                    |        |      |       |
|                                  |                                   | -       | Drop Structures |       | • 5          |              |              |              |                    |        |      |       |
|                                  |                                   |         | VKB/Foot Bridg  | e     | • 4          |              | -            |              |                    |        |      |       |
|                                  |                                   | Ŀ       |                 |       |              |              | _            |              |                    |        |      |       |
|                                  | 0                                 |         |                 |       |              |              |              |              |                    |        |      |       |
|                                  | Name of Branch Canal              |         |                 |       |              |              |              |              |                    |        |      |       |
|                                  | GCA                               |         |                 |       | ha           |              | CCA :        |              |                    | ha     |      |       |
|                                  | Total Length                      |         |                 |       | km           |              |              |              |                    |        |      |       |
|                                  | Lined Type Canal Length           |         |                 |       | km I         | Inlined Type | Canal Length |              |                    | km     |      |       |

Fig. 10: Engineering information entry screen

The user needs to fill in the respective fields with the appropriate data either by typing or selecting from the drop-down menu, whichever is applicable. The following data needs to be entered:

| S.N. | Field Name                                                                                            | Data Type        | Input Method            | Example |
|------|----------------------------------------------------------------------------------------------------|------------------|-------------------------|---------|
| 1    | River Hydrology<br>Catchment Area in sq. km                                                           | Number<br>(Real) | To be typed by the user | 122.5   |
| 2    | River Width at Headworks<br>site in m                                                                 | Number<br>(Real) | To be typed by the user | 30.78   |
| 3    | Longitudinal Slope of River<br>at Headworks site in 1:n<br>(V:H) format                               | Number<br>(Real) | To be typed by the user | 1000    |
| 4    | Average Annual Rainfall in<br>mm                                                                      | Number<br>(Real) | To be typed by the user | 1353.7  |
| 5    | Flood Discharge<br>corresponding to return<br>period of 25 years, 50 years<br>and 100 years in cumecs | Number<br>(Real) | To be typed by the user | 1500    |

| S.N. | Field Name                                | Data Type           | Input Method                                                                                                    | Example                |
|------|-------------------------------------------|---------------------|----------------------------------------------------------------------------------------------------|------------------------|
| 6    | Method of Flood Calcula-<br>tion          | Text                | To be typed by the user                                                                                                    | DHM-<br>WECS<br>Method |
| 7    | MIP (2016) Hydrological<br>Region         | Number<br>(Integer) | To be selected from the drop-down menu                                                                                             | 12                     |
| 8    | River Source                              | Text                | Auto-generated                                                                                                    | Ratabhira<br>Khola     |
| 9    | River Basin                               | Text                | Auto-generated                                                                                                    | Khahare<br>Khola Basin |
| 10   | Main Canal Information<br>Canal Direction | Text                | To be selected from the<br>drop-down menu<br>Click on the <i>Next&gt;&gt;</i><br>button to toggle between<br>left and right canals | Left                   |
| 11   | Total length in km                        | Number<br>(Real)    | To be typed by the user                                                                                                    | 20                     |
| 12   | Lined type canal length in<br>km          | Number<br>(Real)    | To be typed by the user                                                                                                    | 7.6                    |
| 13   | Unlined type canal length<br>in km        | Number<br>(Real)    | To be typed by the user                                                                                                    | 12.4                   |
| 14   | Design discharge in lps                   | Number<br>(Real)    | To be typed by the user                                                                                                    | 200                    |
| 15   | Top width in m                            | Number<br>(Real)    | To be typed by the user                                                                                                    | 25.4                   |
| 16   | Bottom width in m                         | Number<br>(Real)    | To be typed by the user                                                                                                    | 20.2                   |
| 17   | Total depth in m                          | Number<br>(Real)    | To be typed by the user                                                                                                    | 1.3                    |
| 18   | Longitudinal slope in 1:n<br>(V:H) format | Number<br>(Real)    | To be typed by the user                                                                                                    | 2.5                    |
| 19   | Branch canal length in km                 | Number<br>(Real)    | To be typed by the user                                                                                                    | 6.8                    |
| 20   | No. of branch canal                       | Number<br>(Integer) | To be typed by the user                                                                                                    | 5                      |
| 21   | Major Structure Type                      | Text                | To be selected from the drop-down menu                                                                                             | Super<br>Passage       |
| 22   | No, of Structure                          | Number<br>(Integer) | To be typed by the user                                                                                                    | 3                      |

| S.N. | Field Name                                       | Data Type           | Input Method            | Example      |
|------|--------------------------------------------------|---------------------|-------------------------|--------------|
| 23   | Branch Canal information<br>Name of Branch Canal | Number<br>(Real)    | To be typed by the user | Bariya       |
| 24   | Gross Command Area<br>GCA in ha                  | Number<br>(Real)    | To be typed by the user | 34.5         |
| 25   | Cultivable Command Area<br>CCA in ha             | Number<br>(Real)    | To be typed by the user | 28.6         |
| 26   | Total length of canal in km                      | Number<br>(Real)    | To be typed by the user | 3            |
| 27   | Lined type canal length<br>type in km            | Number<br>(Real)    | To be typed by the user | 1.2          |
| 28   | Unlined type canal length<br>in km               | Number<br>(Real)    | To be typed by the user | 1.8          |
| 29   | Design discharge in lps                          | Number<br>(Real)    | To be typed by the user | 35.5         |
| 30   | No of tertiary canals                            | Number<br>(Integer) | To be typed by the user | 6            |
| 31   | Sub branch length in km                          | Number<br>(Real)    | To be typed by the user | 8.6          |
| 32   | Canal structure                                  | Text                | To be typed by the user | Underpassage |

After all the data has been entered, the following steps need to be followed.

- Click *Save* button to save the Engineering information. The user will be able to see all the added data in tabular format in the same screen.
- Click *Reset* button to clear and enter again.
- Click *Cancel* button to cancel.

#### 12. Ground Water Project Information

The user needs to enter the groundwater related data for the subproject as shown in Fig. 11.

| Project Information              | Well Information                              |     |                        |         |
|----------------------------------|-----------------------------------------------|-----|------------------------|---------|
| / Location                       | No. of Wells :                                |     |                        |         |
| Social Information               | Type of Wells -                               | ~   | Well Denth             | m       |
| Agriculture Information          |                                               |     |                        |         |
| Engineering Information          | Tube Weil Spacing :                           | m   | Size of Tubewells :    | m       |
| Ground Water Project Information | Topography, Geology and Hydrology of the area |     |                        |         |
| Economic Information             | Topographic and                               |     |                        | ^       |
| Implementation Information       | Geological Situation :                        |     |                        |         |
| Maps                             |                                               |     |                        | ~       |
| Summary Reports                  | A. A. T                                       |     |                        | <u></u> |
| -                                | Adurer Type :                                 |     |                        |         |
|                                  |                                               |     |                        |         |
|                                  | Aquiter Materials :                           |     |                        | 0       |
|                                  | Discharge                                     | 14  |                        | · · ·   |
|                                  | Discharge :                                   | 1/s | Drawdown :             | m       |
|                                  | Static Water Level :                          | m   | Transmissivity :       | m/d     |
|                                  | Pump Parameter                                |     |                        |         |
|                                  | Brand of Pump :                               |     |                        |         |
|                                  | Horsepower :                                  | hp  |                        |         |
|                                  | Head :                                        | m   | Pump Discharge :       | l/s     |
|                                  | Efficiency of Mator/Engine :                  | %   | Efficiency of Pump :   | %       |
|                                  | Distribution System                           |     |                        |         |
|                                  | Open Channel System :                         | ~   | No of Branch Channel : |         |
|                                  | Buried Pipe System :                          | ~   | Main Channel Length :  | km      |
|                                  | Outlets :                                     |     |                        |         |

Fig. 11: Groundwater information entry screen

The user needs to fill in the respective fields with the appropriate data for each Tubewell (identified by Tubewell Number) either by typing or selecting from the drop-down menu, whichever is applicable. The following data needs to be entered:

| S.N. | Field Name                       | Data Type           | Input Method                           | Example            |
|------|----------------------------------|---------------------|----------------------------------------|--------------------|
| 1    | Tubewell No.                     | Number<br>(Integer) | To be typed by the user                | 7                  |
| 2    | Tubewell Information<br>Location | Text                | To be typed by the user                | Gauthali-<br>chaur |
| 3    | Latitude in decimal degrees      | Number<br>(Real)    | To be typed by the user                | 27.673459          |
| 4    | Longitude in decimal<br>degrees  | Number<br>(Real)    | To be typed by the user                | 83.497652          |
| 5    | Elevation in masl                | Number<br>(Real)    | To be typed by the user                | 605.6              |
| 6    | Type of tubewell                 | Text                | To be selected from the drop-down menu | Deep<br>tubewell   |

Water Modeling Solutions Pvt. Ltd.

| S.N. | Field Name                                                        | Data Type           | Input Method                              | Example         |
|------|-------------------------------------------------------------------|---------------------|-------------------------------------------|-----------------|
| 7    | Tubewell housing pipe size in mm                                  | Number<br>(Real)    | To be typed by the user                   | 100             |
| 8    | Tubewell screen and casing pipe size in mm                        | Number<br>(Real)    | To be typed by the user                   | 150             |
| 9    | Static water level in m                                           | Number<br>(Real)    | To be typed by the user                   | 4.7             |
| 10   | Aquifer material                                                  | Text                | To be typed by the user                   | Colluvium       |
| 11   | Total drill depth in m                                            | Number<br>(Real)    | To be typed by the user                   | 20              |
| 12   | Housing length in m                                               | Number<br>(Real)    | To be typed by the user                   | 7.6             |
| 13   | Screen length in m                                                | Number<br>(Real)    | To be typed by the user                   | 12.4            |
| 14   | Type of screen                                                    | Text                | To be selected from the drop-down menu    | Perforated      |
| 15   | Pumping discharge in lps                                          | Number<br>(Real)    | To be typed by the user                   | 10.5            |
| 16   | Drawdown in m                                                     | Number<br>(Real)    | To be typed by the user                   | 5.7             |
| 17   | Aquifer storage coefficient                                       | Number<br>(Real)    | To be typed by the user                   | 0.69            |
| 18   | Aquifer transmissivity in<br>m/day                                | Number<br>(Real)    | To be typed by the user                   | 0.45            |
| 19   | Distribution System<br>information<br>Type of distribution system | Text                | To be selected from the<br>drop-down menu | Open<br>channel |
| 20   | Length of open channel in<br>m                                    | Number<br>(Real)    | To be typed by the user                   | 550.8           |
| 21   | No. of outlets                                                    | Number<br>(Integer) | To be typed by the user                   | 2               |
| 22   | Size of alpha-alpha valve<br>in mm                                | Number<br>(Real)    | To be typed by the user                   | 50              |
| 23   | Pipe material                                                     | Text                | To be selected from the drop-down menu    | PVC             |
| 24   | Length of pipe in m                                               | Number<br>(Real)    | To be typed by the user                   | 320.6           |
| 25   | No. of surge raiser                                               | Number<br>(Integer) | To be typed by the user                   | 5               |
| 26   | Pump information                                                  | Number<br>(Real)    | To be typed by the user                   | 150             |

| S.N. | Field Name                                                                       | Data Type           | Input Method                           | Example   |
|------|----------------------------------------------------------------------------------|---------------------|----------------------------------------|-----------|
| 27   | Power in HP                                                                      | Number<br>(Real)    | To be typed by the user                | Kirlosker |
| 28   | Head in m                                                                        | Number<br>(Real)    | To be typed by the user                | 1.5       |
| 29   | Pump discharge in lps                                                            | Number (Real)       | To be typed by the user                | 9.5       |
| 30   | Efficiency of motor in %                                                         | Number (Real)       | To be typed by the user                | 2.6       |
| 31   | Efficiency of pump in %                                                          | Number (Real)       | To be typed by the user                | 60        |
| 32   | Pump lowering depth in m                                                         | Number (Real)       | To be typed by the user                | 70        |
| 33   | Column pipe size in mm                                                           | Number (Real)       | To be typed by the user                | 8.25      |
| 34   | Column type                                                                      | Text                | To be selected from the drop-down menu | 100       |
| 35   | Pump House information<br>Size of pump house (length<br>x breadth x height) in m | Number (Real)       | To be typed by the user                | MS        |
| 36   | Height of overhead tank<br>in m                                                  | Number (Real)       | To be typed by the user                | 4x4x3.5   |
| 37   | Volume of overhead tank in cubic meters                                          | Number (Real)       | To be typed by the user                | 4.5       |
| 38   | Electrification information<br>Length of 11 kV HT<br>transmission line in m      | Number (Real)       | To be typed by the user                | 2.5       |
| 39   | Length of 440 V LT<br>transmission line in m                                     | Number (Real)       | To be typed by the user                | 850       |
| 40   | Number of poles                                                                  | Number<br>(Integer) | To be typed by the user                | 10        |
| 41   | Transformer capacity in<br>KVA                                                   | Number (Real)       | To be typed by the user                | 12        |
| 42   | Control panel in HP                                                              | Number (Real)       | To be typed by the user                | 5.5       |
| 43   | Voltage stabilizer in KVA                                                        | Number (Real)       | To be typed by the user                | 10        |

The data shown in the above table has to be saved each time the user adds data for a new tubewell. After all the data has been entered, the following steps need to be followed.

- Click *Save* button to save the Ground Water Project Information.
- Click *Reset* button to clear and enter again.
- Click *Cancel* button to cancel.

## **13. Economic Information**

The user needs to enter the Economic information for the sub-project as shown in Fig. 12.

| a la settas                      |              |               |             |       |                    |        |                    |           |            |
|----------------------------------|--------------|---------------|-------------|-------|--------------------|--------|--------------------|-----------|------------|
| Social Information               |              | Total Project | Cort        |       | NBS                |        | B/C 1              |           | (6.0. 2.3) |
| Agriculture Information          |              | Costing       | Year : 2000 |       | AD                 |        | Discount Bate 1 :  |           | %          |
| Engineering Information          |              |               |             |       |                    |        | D (C 2)            |           | (0.0.22)   |
| Ground Water Project Information |              |               | cinn .      |       | ~                  |        | B/C 2:             |           | (0.9. 2.3) |
| Economic Information             |              |               |             |       |                    |        | Discount Rate2 :   |           | %          |
| Implementation Information       |              |               |             |       | Add                | Cancel |                    |           |            |
| Maps 🖉                           | Project Cost | Costing Year  | EIBB (%)    | B/C 1 | Discount Bate1 (%) | B/C2   | Discount Bate2 (%) | Cost / ha |            |
| Summary Reports                  | 7365585.570  | 2010          | 1:77        | 17    | 10                 |        |                    | 163680    |            |
| -                                |              |               |             |       |                    |        |                    |           |            |
|                                  |              |               |             |       |                    |        |                    |           |            |
|                                  |              |               |             |       |                    |        |                    |           |            |
|                                  |              |               |             |       |                    |        |                    |           |            |
|                                  |              |               |             |       |                    |        |                    |           |            |
|                                  |              |               |             |       |                    |        |                    |           |            |
|                                  |              |               |             |       |                    |        |                    |           |            |
|                                  |              |               |             |       |                    |        |                    |           |            |
|                                  |              |               |             |       |                    |        |                    |           |            |
|                                  |              |               |             |       |                    |        |                    |           |            |
|                                  |              |               |             |       |                    |        |                    |           |            |

Fig. 12: Economic information entry screen

The user needs to fill in the respective fields with the appropriate data either by typing or selecting from the drop-down menu, whichever is applicable. The following data needs to be entered:

| S.N. | Field Name                        | Data Type           | Input Method            | Example |
|------|-----------------------------------|---------------------|-------------------------|---------|
| 1    | Total project cost in NRs         | Number<br>(Integer) | To be typed by the user | 105480  |
| 2    | Costing year in AD                | Date<br>(YYYY)      | To be typed by the user | 2017    |
| 3    | EIRR in %                         | Number<br>(Real)    | To be typed by the user | 15.6    |
| 4    | Benefit/Cost B/C ratio 1<br>and 2 | Ratio               | To be typed by the user | 2:3     |
| 5    | Discount rate 1 and 2 in %        | Number<br>(Real)    | To be typed by the user | 12.5    |

Once one set of data has been entered, the user needs to click on the Add button. The current data will be displayed on the table in the same screen. The same process needs to be followed for adding all the datasets. Click Cancel button to cancel the data entry.

After all the data has been entered, the following steps need to be followed.

- Click *Save* button to save the Economic information. After clicking Save button, the user will see the entered data in the table.
- Click *Reset* button to clear and enter again.
- Click *Cancel* button to cancel.

## **14. Implementation Information**

The user needs to enter the data for Implementation Information as shown in Fig. 13 below.

| Project Information              | GON Share :                                                                        | 6629027.020 |                  | NRS            |        | WUA Share :           | 736558.550 |   | N |
|----------------------------------|------------------------------------------------------------------------------------|-------------|------------------|----------------|--------|-----------------------|------------|---|---|
| / Location                       | Discust Deserve                                                                    |             |                  |                |        |                       | L          | ~ |   |
| Social Information               | Physical Progress :                                                                |             |                  |                |        |                       |            |   |   |
| Agriculture Information          | Physical Program Date -                                                            | 2010-03-03  |                  | AD             |        |                       |            |   | - |
| Engineering Information          | rhysical riogress bate .                                                           | 2010 00 00  |                  | 10             |        |                       |            |   |   |
| Ground Water Project Information | Financial Progress :                                                               |             |                  |                |        |                       |            | ^ |   |
| Economic Information             |                                                                                    |             |                  |                |        |                       |            | ~ |   |
| Implementation Information       | Financial Progress Date :                                                          | 2010-03-04  |                  | AD             |        |                       |            |   |   |
| Maps 🖉                           |                                                                                    |             |                  |                |        |                       |            |   |   |
| Summary Reports                  | Institution Monitoring                                                             |             |                  |                |        |                       |            |   |   |
| <u> </u>                         | WUA Office :                                                                       |             |                  |                |        |                       |            | ^ |   |
|                                  |                                                                                    |             |                  |                |        |                       |            |   |   |
|                                  |                                                                                    |             |                  |                |        |                       |            | ~ |   |
|                                  | WUA Registration Date :                                                            | 2010-03-04  |                  | AD             |        |                       |            |   |   |
|                                  | The second second second second                                                    |             |                  |                |        |                       |            |   |   |
|                                  | WI A Registration Training                                                         |             |                  |                |        |                       |            |   |   |
|                                  | WUA Registration Training<br>Training Name                                         |             |                  |                |        |                       |            |   | 1 |
|                                  | WUA Registration Training<br>Training Name :<br>Training Period :                  |             |                  | Dave           |        | No. of Padisipants    |            |   | ] |
|                                  | WUA Registration Training<br>Training Name :<br>Training Period :                  |             |                  | Days           |        | No. of Participants : |            |   | ] |
|                                  | WUA Registration Training<br>Training Name :<br>Training Period :                  | Ad          | id               | Days           | Cancel | No. of Participants : | [          |   | ] |
|                                  | WUA Registration Training<br>Training Name :<br>Training Period :<br>Training Name | Ad          | ld<br>Training f | Days           | Cancel | No. of Participants : |            |   |   |
|                                  | WUA Registration Training<br>Training Name :<br>Training Period :<br>Training Name | Ad          | dd<br>Training F | Days<br>Period | Cancel | No. of Participants : |            |   |   |
|                                  | WUA Registration Training<br>Training Name :<br>Training Period :<br>Training Name | Ad          | id<br>Training f | Days<br>Period | Cancel | No. of Participants : |            |   |   |
|                                  | WUA Registration Training<br>Training Name :<br>Training Period :<br>Training Name | Ad          | ld<br>Training F | Days<br>Period | Cancel | No. of Participants : |            |   |   |
|                                  | WUA Registration Training<br>Training Name :<br>Training Period :<br>Training Name | Ad          | Id Training F    | Days           | Cancel | No. of Participants : |            |   |   |
|                                  | WUA Registration Training<br>Training Name :<br>Training Period :<br>Training Name | Ad          | Id<br>Training f | Days           | Cancel | No. of Participants : |            |   |   |
|                                  | WUA Registration Training<br>Training Name :<br>Training Period :<br>Training Name | Ad          | Id Training F    | Days           | Cancel | No. of Participants : |            |   |   |

Fig. 13: Implementation information entry screen

The user needs to fill in the respective fields with the appropriate data either by typing or selecting from the drop-down menu, whichever is applicable. The following data needs to be entered:

| S.N. | Field Name                                                                      | Data Type        | Input Method            | Example |
|------|---------------------------------------------------------------------------------|------------------|-------------------------|---------|
| 1    | Progress Monitoring infor-<br>mation<br>Government of Nepal<br>GON Share in NRs | Number<br>(Real) | To be typed by the user | 500000  |
| 2    | Water Users Association<br>WUA share in NRs                                     | Number<br>(Real) | To be typed by the user | 100000  |
| 3    | Donor share in NRs                                                              | Number<br>(Real) | To be typed by the user | 500000  |

| S.N. | Field Name                                                                                                | Data Type                | Input Method            | Example                                            |
|------|----------------------------------------------------------------------------------------------------|--------------------------|-------------------------|----------------------------------------------------|
| 4    | Physical progress date in<br>AD                                                                           | Date<br>(YYYY-<br>MM-DD) | To be typed by the user | 2017-03-08                                         |
| 5    | Financial Progress                                                                                        | Text                     | To be typed by the user | 25%<br>completed;<br>satisfactory                  |
| 6    | Financial Progress Date in<br>AD                                                                          | Date<br>(YYYY-<br>MM-DD) | To be typed by the user | 2017-03-08                                         |
| 7    | Institution Monitoring<br>WUA Development Office<br>Name, Number of WUA<br>members, Registration<br>place | Text                     | To be typed by the user | Satmule<br>Water Users<br>Association,<br>35, Bara |
| 8    | WUA Registration date in<br>AD                                                                            | Date<br>(YYYY-<br>MM-DD) | To be typed by the user | 2015-02-10                                         |
| 9    | WUA Training information<br>Training name                                                                 | Text                     | To be typed by the user | Orientation<br>training                            |
| 10   | Training period in days                                                                                   | Number<br>(Integer)      | To be typed by the user | 15                                                 |
| 11   | Training date in AD                                                                                       | Date<br>(YYYY-<br>MM-DD) | To be typed by the user | 60                                                 |
| 12   | No. of participants                                                                                       | Number<br>(Integer)      | To be typed by the user | 22                                                 |

Once one set of data has been entered, the user needs to click on the *Add* button. The current data will be displayed on the table in the same screen. The same process needs to be followed for adding all the datasets. Click *Cancel* button to cancel the data entry.

After all the data has been entered, the following steps need to be followed.

- Click *Save* button to save the Implementation information. After clicking Save button, the user will see the entered data in the table
- Click *Reset* button to clear and enter again.
- Click *Cancel* button to cancel.

#### **15. Salient Features**

The system provides summarized reports of the sub-project in the form of salient features. There is another separate section for generation of individual reports.

## **16. Document Uploads**

To upload document, simply click in the document upload tab and follow the steps accordingly. Any number of documents can be stored of project and sub projects.

|                            |                   | frmDocument   | - 🗆 🗙 |
|----------------------------|-------------------|---------------|-------|
| Date of Document<br>Browse | Upload 2018-03-26 |               |       |
|                            | File Name         | Document date |       |
|                            |                   |               |       |

Fig. 14: Document Upload Panel

#### 17. GIS Mapper

The user needs to click **Maps** on the left panel. The user will view the map as shown in Fig. 14 below. The map will have a basemap of the district in which the Sub-Project is located.

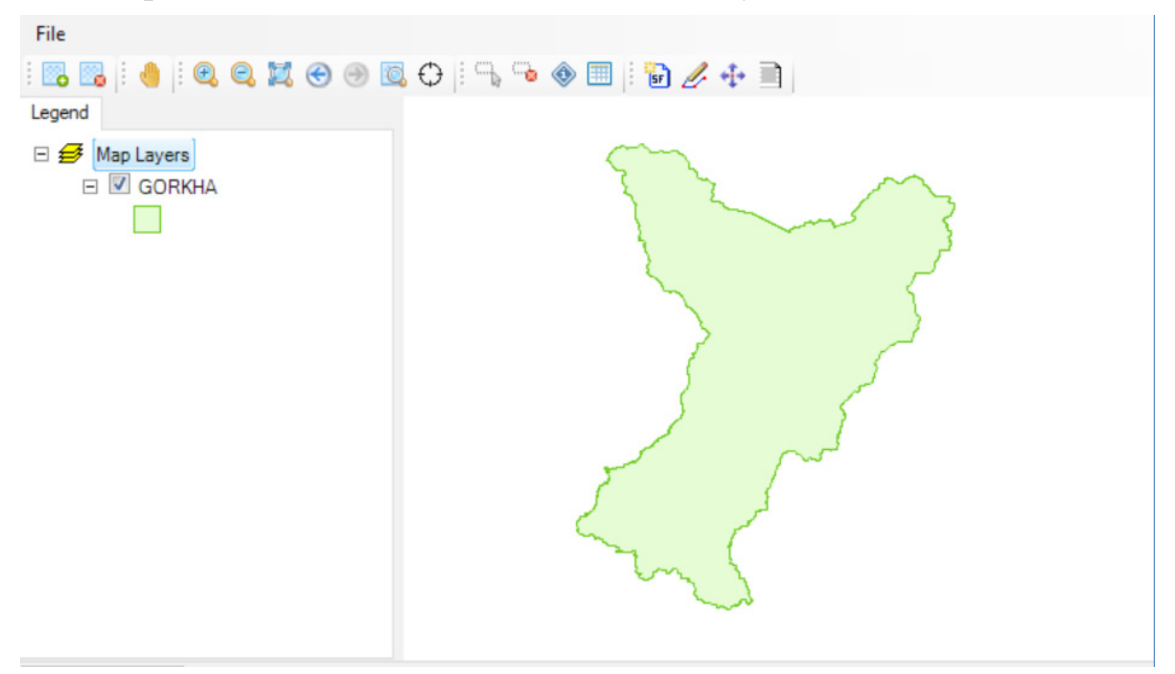

- Click Add Layer button to add a new shape file (point/ line/polygon) to the map.
- Use Navigation Tools to Pan, Zoom In, Zoom Out, Identify and more.

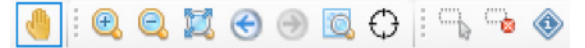

• As an example locate the "DhunwakotCommand Area.shp" shape file in your hard drive and click Open.

| ^         | Name                          | Date modified                             | Туре     |
|-----------|-------------------------------|-------------------------------------------|----------|
|           | Crossing1                     | 2/26/2018 4:33 PM                         | JPG File |
|           | DhunwakotCommandArea.shp      | 3/6/2018 10:33 AM                         | SHP File |
|           | DhunwakotGate1.shp            | 3/6/2018 10:32 AM                         | SHP File |
|           | DhunwakotGates.shp            | 3/6/2018 10:31 AM                         | SHP File |
|           | DhunwakotIntake.shp           | 3/6/2018 10:32 AM                         | SHP File |
|           | DhunwakotMainCanal.shp        | 3/6/2018 10:33 AM                         | SHP File |
|           | DhunwakotSecondaryCanal.shp   | 3/6/2018 10:33 AM                         | SHP File |
|           | Gate1                         | 2/26/2018 4:33 PM                         | JPG File |
|           | Nepal Government Logo         | 11/22/2017 6:10 PM                        | JPG File |
|           |                               |                                           |          |
| Ť         |                               |                                           |          |
| e n       | ame: DhunwakotCommandArea.shp | <ul> <li>All Supported Formats</li> </ul> | ~        |
| ter Model |                               | Open                                      | Cancel   |

• Dhunwakot Command Area polygon will be added to your map as shown in the Figure below. Please note the added shapefile on the bottom right of Gorkha district.

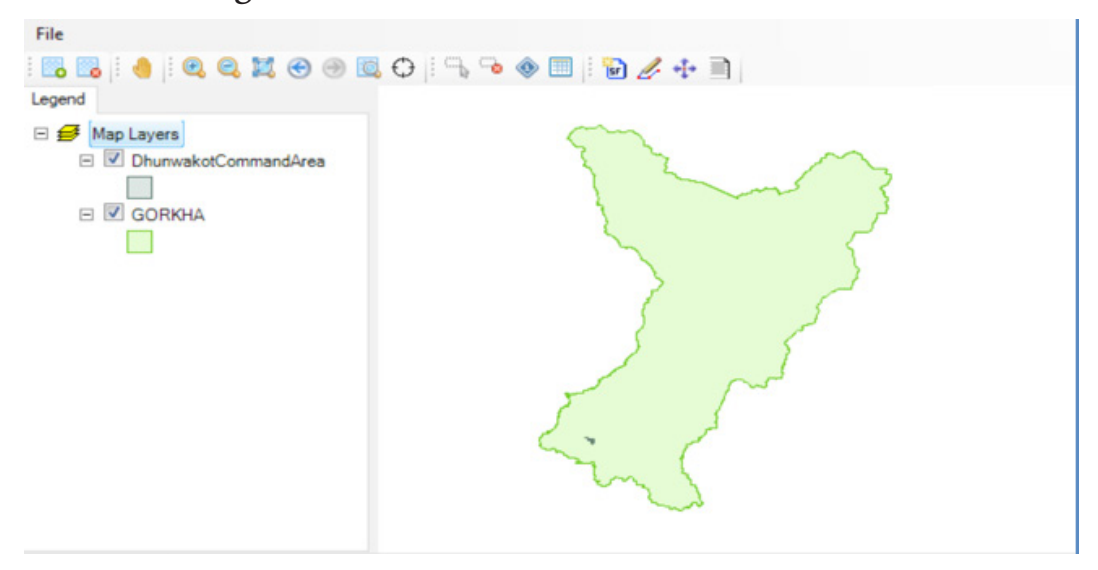

From the left hand List of Shapefiles in the left hand pane, right click on the DhunwakotCommandArea and select Zoom to Layer

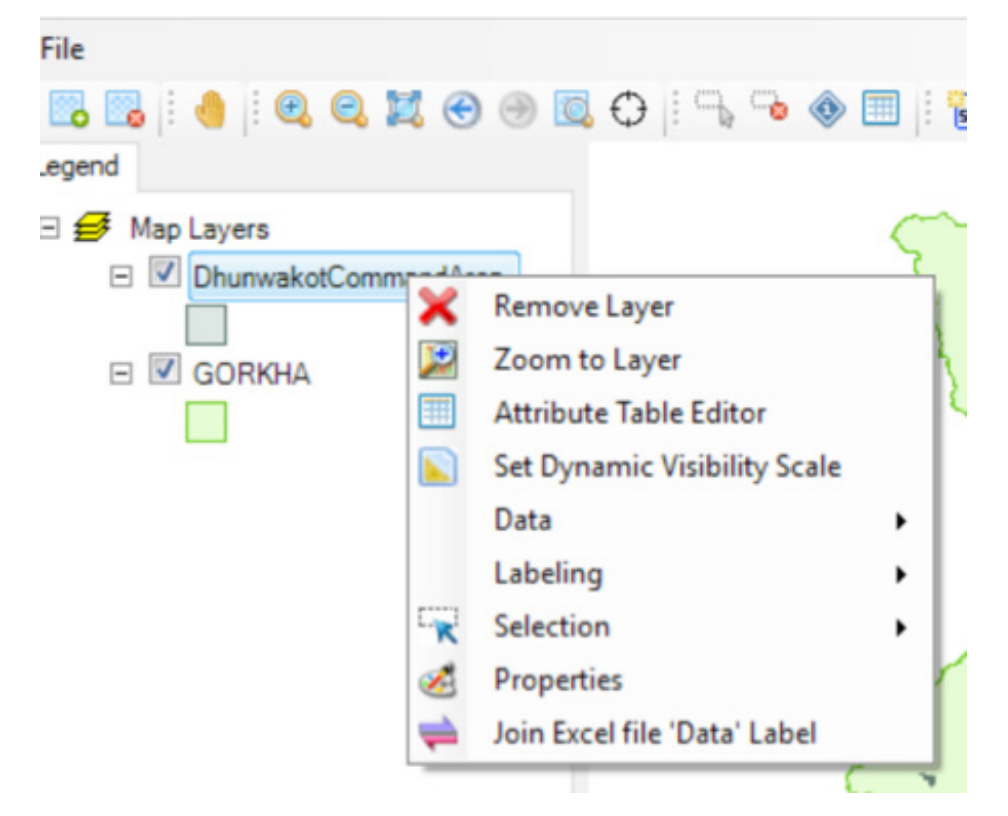

•

• You will get the following view of the map.

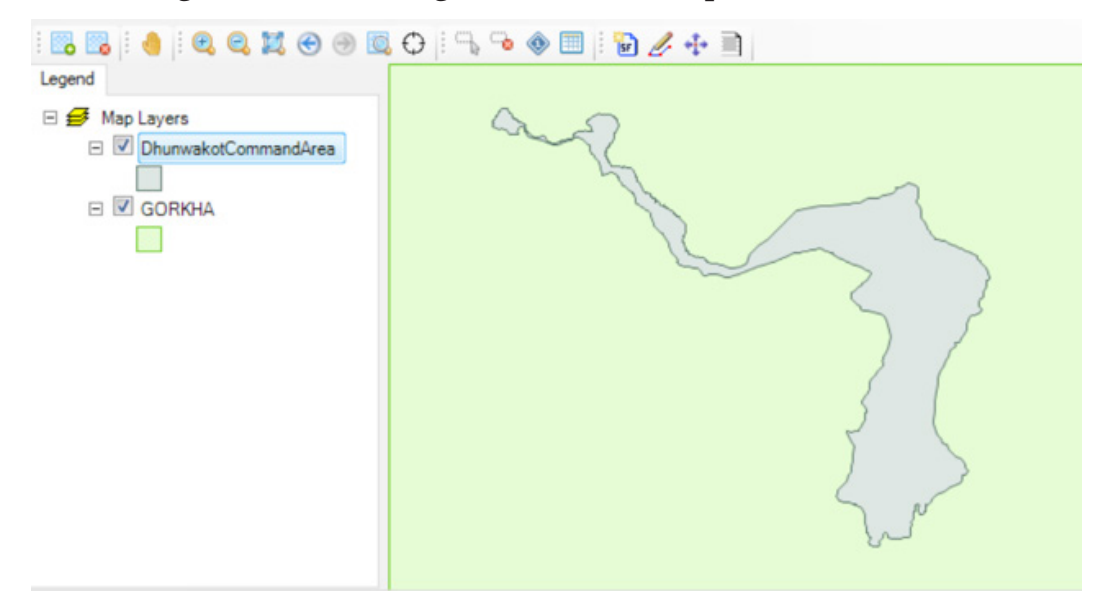

- To create new point (for example, location of Intakes (or gates, bridges, etc.) click
- In the Create New Layer dialog box, select Point from the dropdown menu and give a Filename "Gate1" and click Select. Give the location in your computer to save the file and click OK.

| Create New La | yer              |                  |    | ×      |
|---------------|------------------|------------------|----|--------|
| Featuretype   | Point            |                  |    | ~      |
| Filename      |                  |                  |    | Select |
|               | Include M Values | Include Z Values |    |        |
|               |                  |                  | Ok | Cancel |

• Click *Add Shape J* button to add coordinate points for longitude and latitude as X and Y as shown below.

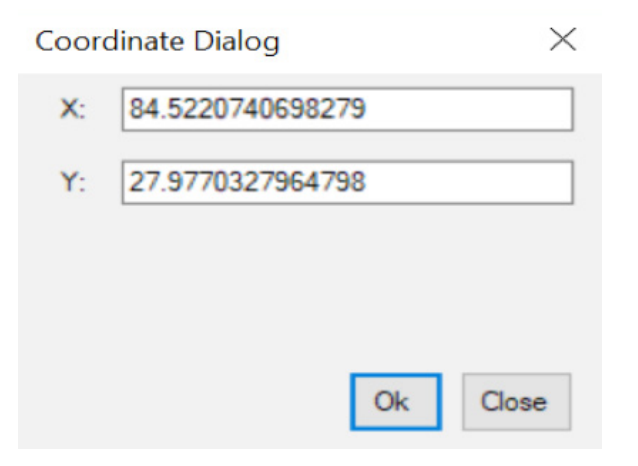

- Click **OK** button to add the point.
- Right Click **Point Layer** button and choose **Export data** as shown below.

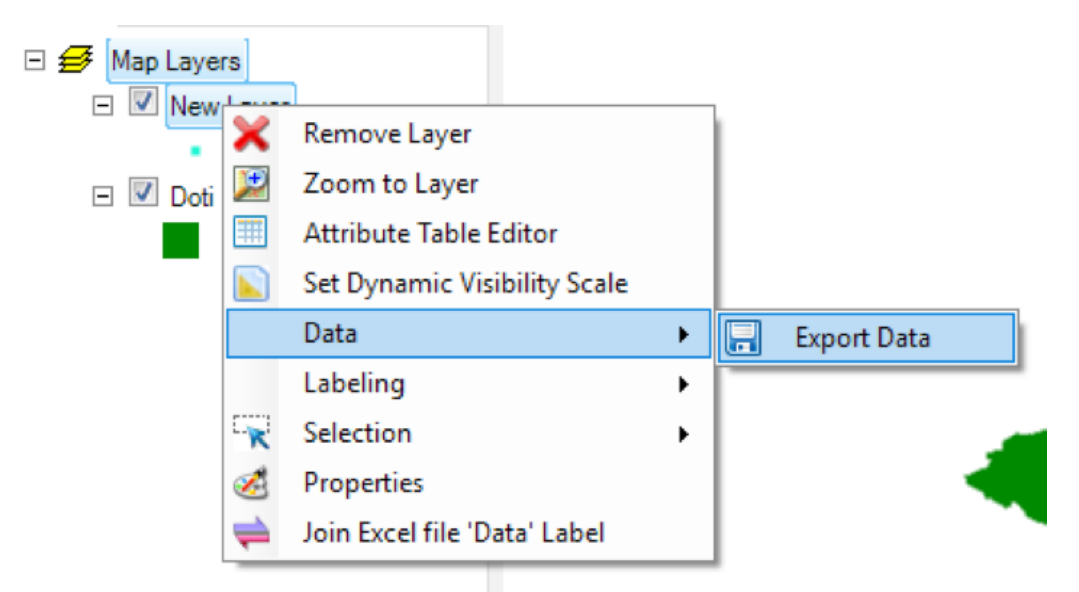

• Click **Export Data** button and following window appears.

| Export Fea | ture Data                 |    | ×      |
|------------|---------------------------|----|--------|
| Export:    | All Features              |    | ~      |
| Output sh  | apefile or feature class: |    |        |
|            |                           | ОК | Cancel |

• Provide the appropriate file name and save it in required folder. When asked to load the shapefile choose Yes. The newly added layer will be displayed in the left hand list and also in the map.

**Note:** Do not delete the intermediate layer, it might cause the system to hang or close unwantedly.

• Try varying the symbology (example, colour, opacity, point type, size of the added layers by double clicking on the symbol just below the layer name in the left-hand list. The symbology tab will appear as shown in the figure below.

| Point Symbolizer Dialog                     |                                                     |                    |   |          |                | ?        | $\times$ |
|---------------------------------------------|-----------------------------------------------------|--------------------|---|----------|----------------|----------|----------|
| Symbo                                       | lizer Characteristics                               |                    |   | Preview: |                |          |          |
| Scale                                       | e Mode: Symboli                                     | c                  | ~ |          |                |          |          |
| ⊠ s                                         | Smoothing Un                                        | its: Pixel         | ~ |          |                |          |          |
|                                             |                                                     |                    |   |          | 7.             |          |          |
| Symbol                                      | Type: Simple                                        |                    | ~ |          |                |          |          |
| Simple                                      |                                                     |                    |   | A        | dd to Custom S | mbols    |          |
| 0.4                                         | Destas                                              | ala                |   |          |                |          |          |
| 3(9)                                        | e: Hectany                                          | gle                | ~ | Placemer | nt             |          |          |
|                                             | Color:                                              |                    |   | Symbol   | Size:          |          |          |
|                                             |                                                     | Opacity            | 1 |          |                |          | ***      |
| 0                                           | utine                                               |                    |   | Angle:   |                | 0        | •        |
|                                             | Use Outline                                         |                    |   |          |                |          | -        |
| 0                                           | Outline Width: 1                                    |                    | J | Offset   |                |          |          |
| 0                                           | utine Color:                                        | Onacity            |   | X: 0     | )              |          |          |
|                                             |                                                     | 1                  |   | Y. D     |                |          | _        |
| 💠 🗙 🛧 🔸                                     |                                                     |                    |   |          |                |          |          |
|                                             |                                                     |                    |   | OK       | Cancel         | Arr      | nlv      |
| Symbolizer Prope<br>Symbolizer Prope<br>Sca | oolizer Characteris<br>ale Mode: Simpl<br>Smoothing | le<br>Units: Pixel | > | Preview: |                |          | ~        |
| Patter                                      | n Type: Simple                                      |                    | ~ |          |                |          |          |
| Simpl                                       | le                                                  |                    |   | Outline  |                |          |          |
|                                             |                                                     |                    |   | Use Use  | Outline        | Edit     |          |
|                                             | Fill Color:                                         |                    |   | Weth     | 1              |          | -        |
|                                             |                                                     | Opacity            |   | width.   |                |          | _        |
|                                             |                                                     | o                  | 1 | Outline  | Color          |          |          |
|                                             |                                                     |                    |   |          |                | Dpacity  | 1        |
|                                             |                                                     |                    |   |          |                |          |          |
| 💠 🗙 🔶 🔶                                     |                                                     |                    |   | ŀ        | dd To Custom   | Patterns |          |

• Click from the menu Attribute Editor button or right click on the layer list to view the attribute table.

| i Attribute Table Editor  | -                |       | × |
|---------------------------|------------------|-------|---|
| Edit View Selection Tools |                  |       |   |
| 🖬 🔍 📴 🕼                   |                  |       |   |
| FID0                      |                  |       |   |
| 0                         |                  |       |   |
| 1                         |                  |       |   |
| 2                         |                  |       |   |
| 3                         |                  |       |   |
| 4                         |                  |       |   |
|                           |                  |       |   |
|                           |                  |       |   |
|                           |                  |       |   |
|                           |                  |       |   |
|                           |                  |       |   |
|                           |                  |       |   |
|                           |                  |       |   |
|                           |                  |       |   |
|                           |                  |       |   |
|                           |                  |       |   |
| In Memory                 | 1 of 5 selected. |       |   |
|                           |                  | Close |   |

- Try adding fields with data.
- Click **Apply** to save the edits and click **Ok**.

| 🔯 Attribute Table Editor           |                      |
|------------------------------------|----------------------|
| Edit View Selection Tools          | 妃 Create Field — 🗆 🗙 |
| Add Field                          | MARK No.             |
| Remove Field                       | Field Name VVell No  |
| Rename Field                       |                      |
| <ul> <li>Enable Editing</li> </ul> | Data Type String 🗸 🗸 |
| 2                                  |                      |
| 3                                  | Size 10              |
| 4                                  | Land J               |
|                                    |                      |
|                                    |                      |
|                                    | OK Cancel Apply      |

• To add labels to the map, right click on the left hand layer list and click on the Label Setup. Select the field from which value is to be used for the label by double clicking as shown in the figure below. You can adjust the label properties using the other properties tabs. Click Apply and OK. The label should appear on your map.

| DhunwakotCommand |           | Remove Layer<br>Zoom to Layer<br>Attribute Table Editor<br>Set Dynamic Visibility Scale<br>Data | , | 3                            |
|------------------|-----------|-------------------------------------------------------------------------------------------------|---|------------------------------|
|                  |           | Labeling                                                                                        | • | Label Setup                  |
|                  | R         | Selection                                                                                       | ٠ | Set Dynamic Visibility Scale |
|                  | <b>\$</b> | Properties<br>Join Excel file 'Data' Label                                                      |   |                              |

| Expression Bas | sic Properties                        | Advanced Propertie                                                            | s Members                                                                                                    |                                                                                                    |
|----------------|---------------------------------------|-------------------------------------------------------------------------------|----------------------------------------------------------------------------------------------------|----------------------------------------------------------------------------------------------------|
| Expression     |                                       |                                                                               |                                                                                                    |                                                                                                    |
| Result:        |                                       |                                                                               |                                                                                                    |                                                                                                    |
| Name           | Dataty                                | /pe New line                                                                  | e Valid                                                                                                    | ate                                                                                                    |
| Id             | Int32                                 |                                                                               |                                                                                                    |                                                                                                    |
| Name           | String                                | Example                                                                       |                                                                                                    |                                                                                                    |
| FID            | Int32                                 | [Area] + '?<br>[Populatio                                                     | na''<br>n]/1000 + "thsno                                                                                                    | 1.""                                                                                                    |
|                |                                       | Descriptio<br>[Area] =<br>"ha" =<br>+-/* =                                    | scription<br>ea] = name of the field<br>" = string constant<br>/* = arithmetic operate<br>concatenates<br>constants and<br>fields |                                                                                                    |
|                | Result:<br>Field Names<br>Name<br>FID | Result:<br>Field Names<br>Name Dataty<br>Id Int32<br>Name String<br>FID Int32 | Result:<br>Field Names<br>Name Datatype<br>Id Int 32<br>Name String<br>FID Int 32<br>Descriptio<br>[Area] =<br>"ha" =             | Result:         Field Names         Name       Datatype         Id       Int 32         Name       String         FID       Int 32         Example       [Area] + "ha"         [Population]/1000 + "thsno         Description         [Area] = name of the fiel         "ha" = string constant |

• To save the map project, click on File Save or Save As. In the dialog box, browse to a folder and give a suitable name to the project. Note that the extension of the project file is .dspx

| ſ | File |                     |                |                       |             |   |
|---|------|---------------------|----------------|-----------------------|-------------|---|
| l |      | New                 | (              |                       |             |   |
| ſ | 8    | Open                |                |                       |             |   |
| - | 8    | Save                |                |                       |             |   |
|   |      | Save As             |                |                       |             |   |
|   |      | Options             | File name:     |                       |             | ~ |
|   |      | Print Layout        | Save as type:  | Project File (*.dspx) |             | ~ |
|   | -    | Reset Window Layout |                |                       |             |   |
|   |      | Exit                | ∧ Hide Folders |                       | Save Cancel |   |

• Next time when you want to open the project, locate the .dspx file that you have saved in the respective folder from the File > Open menu. All the elements of the map will be displayed as you have saved it in your previous session.

#### **18. Print Layout of Maps**

After your map is ready, click on File Menu> Print Layout. You will get a new window as shown below.

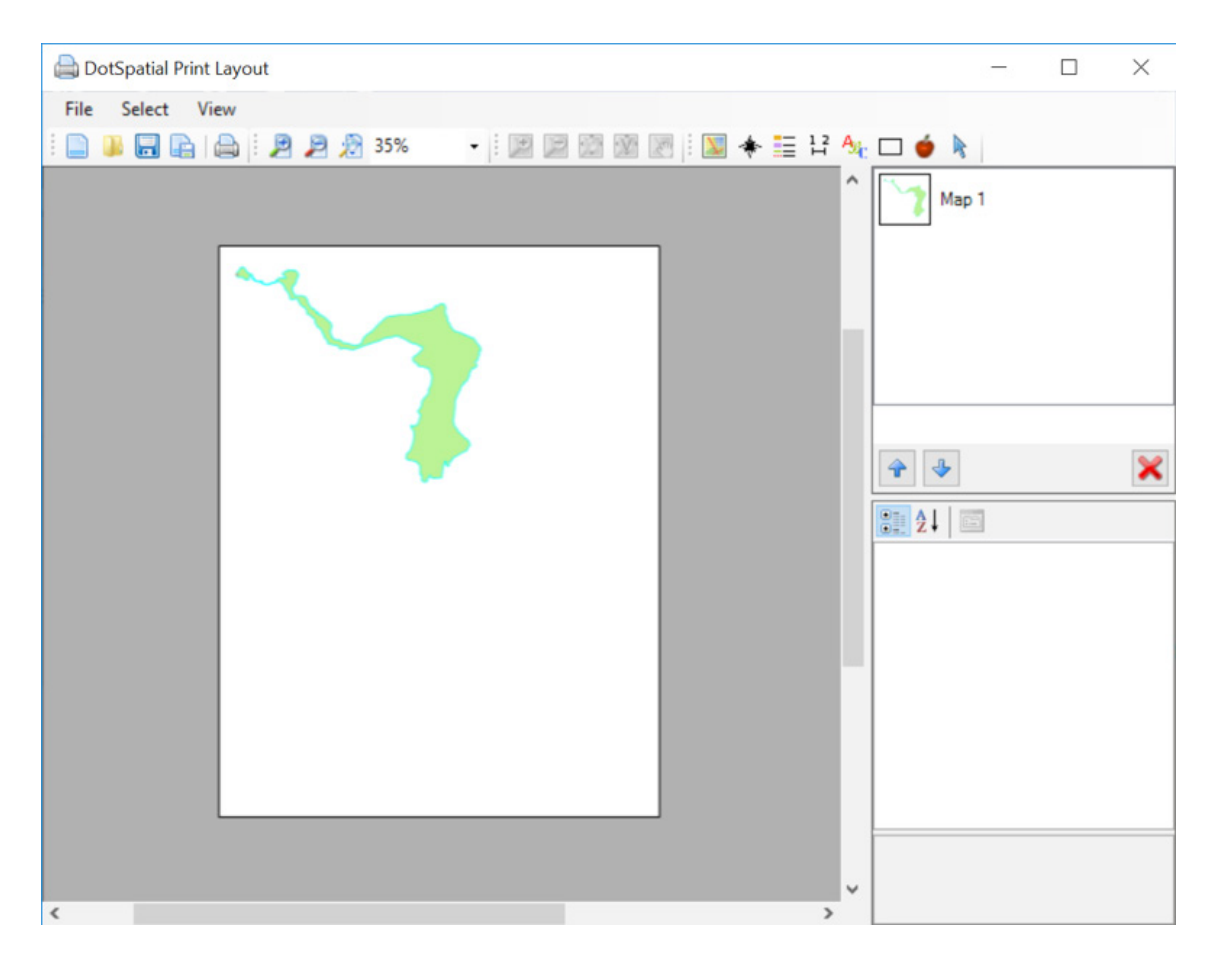

This opens a DotSpatial Print Layout window where you can organize content for printing. You can zoom in and out of the layout by clicking the Zoom In and Zoom Out buttons at the top of the window.

- In the **DotSpatial Print Layout** window, click the **Insert map** button x to activate that tool.
- Using the left mouse button, draw a box on the layout to position your map.

The map fills the box that you drew. This is how all of the tools work that insert elements into the layout.

**Note:** Do not add more than one type of element to the layout. For example, don't add two text boxes or two images. This is a known bug that may cause the program to freeze.

- Click the **Insert north arrow** button 👫 to activate that tool.
- Using the left mouse button, draw a box on the layout to position your north arrow.

#### Tip

You can click and drag to move elements or resize them once they have been added to the layout.

- Click the **Insert legend** button **=** to activate that tool.
- Using the left mouse button, draw a box on the layout to position your legend.

The legend currently includes all visible map layers. With the new legend still selected, in the properties of the legend in the lower right corner of the window, click the word Layers to give that item focus.

| 8≣ 2↓ 🖾 |            |          |  |
|---------|------------|----------|--|
| ~       | Layout     |          |  |
| >       | Location   | 0.0      |  |
|         | Name       | Map 1    |  |
| >       | Size       | 540, 498 |  |
| ~       | Мар        |          |  |
|         | Scale      | 16877    |  |
| ~       | Symbol     |          |  |
|         | Background | [Edit]   |  |

- Click the drop-down arrow to the right of the word (Collection).
- Click anywhere in the layout to confirm the changes. This is how you change properties of other layout elements as well.
- Click the **Insert scale bar** button 💾 to activate that tool.
- Using the left mouse button, draw a box on the layout to position your scale bar.
- Click the **Insert text** button  $\Delta_{t}$  to activate that tool.
- Using the left mouse button, draw a box on the layout to position a title for the map.
- Click the **Insert rectangle** button  $\square$  to activate that tool.
- Using the left mouse button, draw a box on the layout around the scale bar, north arrow, and legend to group them together aesthetically.
- Click the **Insert bitmap** button of the image file that tool. The tool prompts you for the location of the image file that you want to insert. You can insert pictures taken in the field, logos of the organization preparing the map, graphs and other information if they are in bit map format located in your hard disk.
- Using the left mouse button, draw a box on the layout to position the logo.
- Save your layout by clicking **File** and then **Save**. Specify the name and location of your choosing. Please note the map layout is saved in .mwl format.
- In the **DotSpatial Print Layout** window, you can choose the option of Select>Convert to Bitmap and specify the name and location of the map in jpg, png, etc.
- In the **DotSpatial Print Layout** window, click **File** | **Choose printer** to specify the printer to use.
- Click **File** | **Print** to print your layout.

## DESKTOP BASED GEOGRAPHICAL MANAGEMENT INFORMATION SYSTEM (GMIS)

# 2018

User's Manual | Ver. 2.0

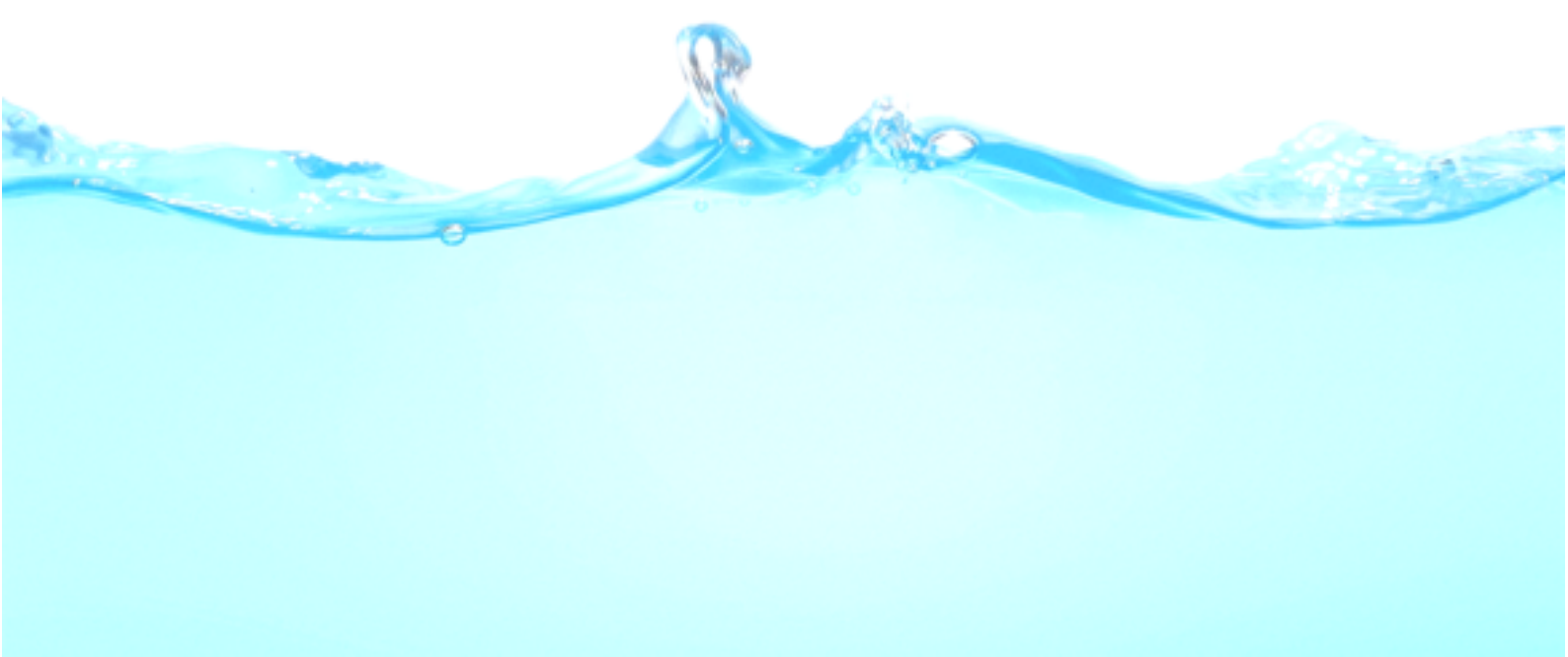